## **UTILIZZARE meet (ISTRUZIONI DOCENTE)**

1) Andare su google e cliccare su "Accedi" in alto a destra

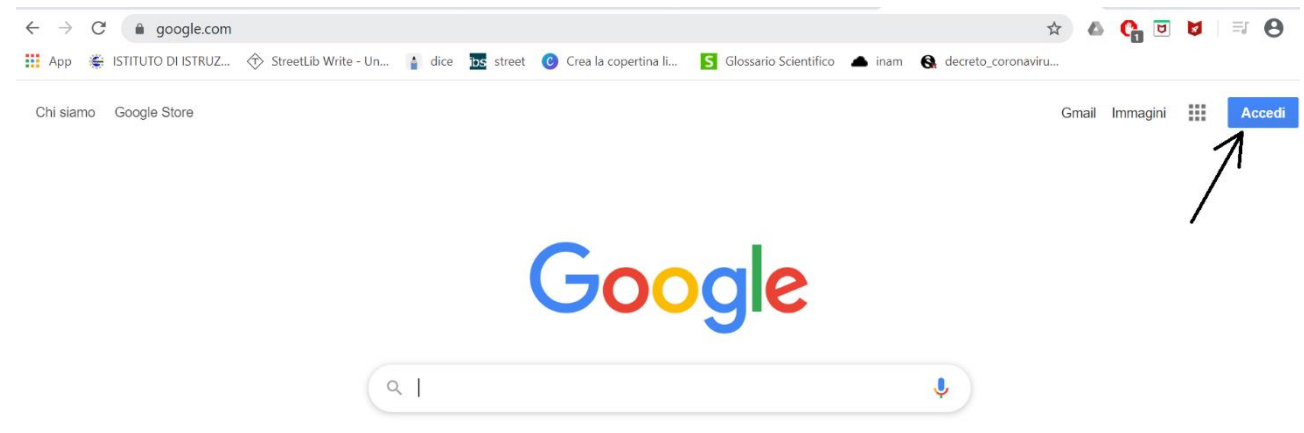

2) Scegliere l'account ...@istitutokeynes.edu.it (se è già stato usato comparirà nell'elenco, se non è mai stato usato bisogna aggiungerlo cliccando su "Utilizza un altro account)"

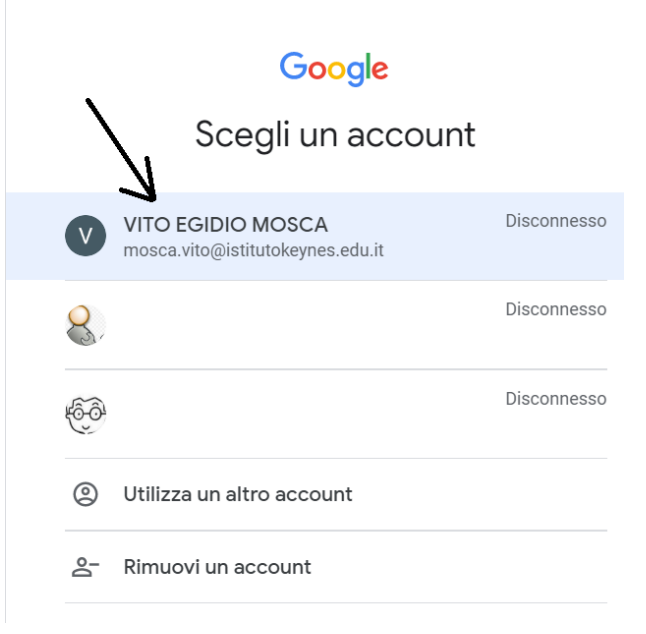

3) Inserire la password e cliccare su "Avanti"

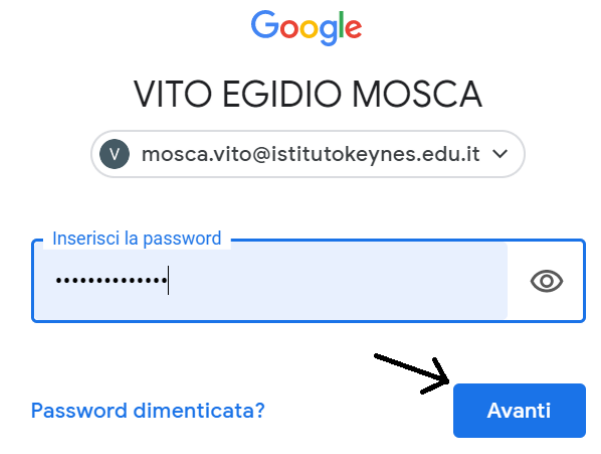

4) Cliccare sui quadratini in alto a destra e ciò farà apparire il menù dove andare a cercare l'app "Meet"

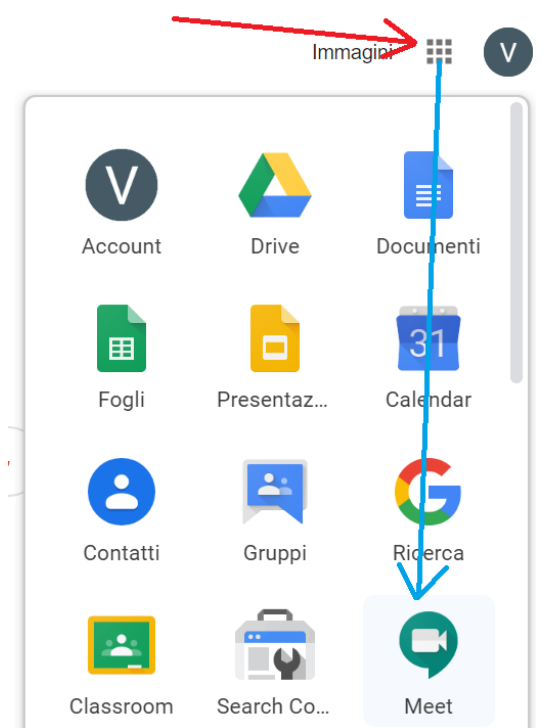

- 5) Se non riuscite a trovarlo andate al seguente link http://meet.google.com/
  - https://meet.google.com/
- 6) Cliccate su "Partecipa a una riunione o avviala"

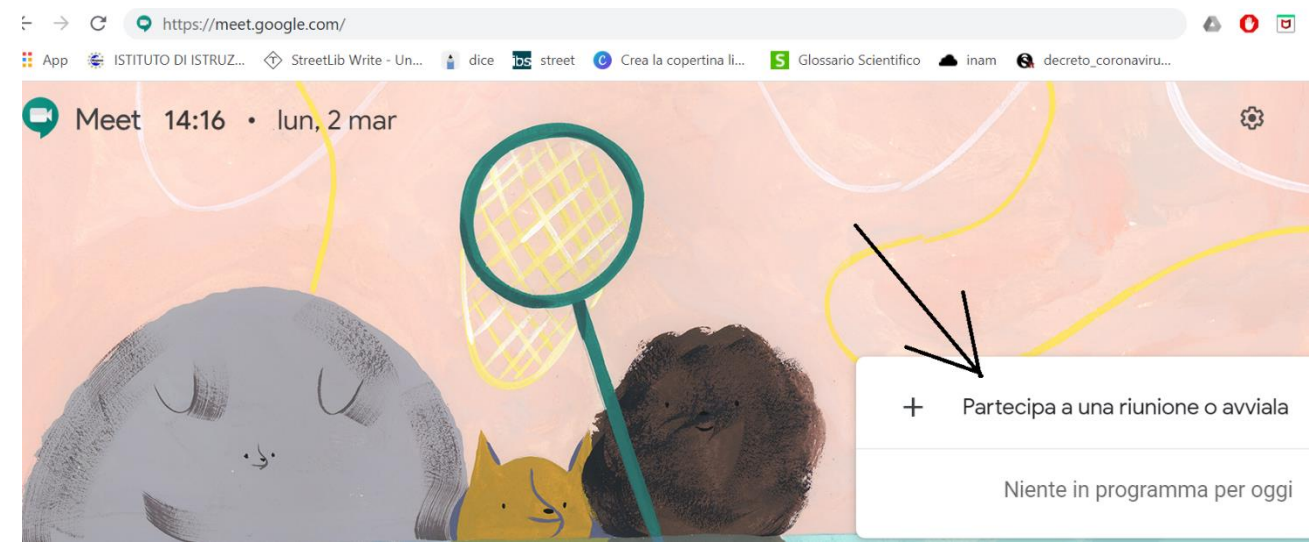

7) E vi comparirà la seguente schermata

Partecipa a una riunione o avviala

×

Inserisci il codice o il nickname della riunione. Per avviare la tua riunione, inserisci un nickname o lascia il campo vuoto.

8) Inserite un nickname (minuscolo senza spazi) che sarà il riferimento per la vostra classe (ad esempio cognomeDocenteClasse) e poi cliccate su "Continua":

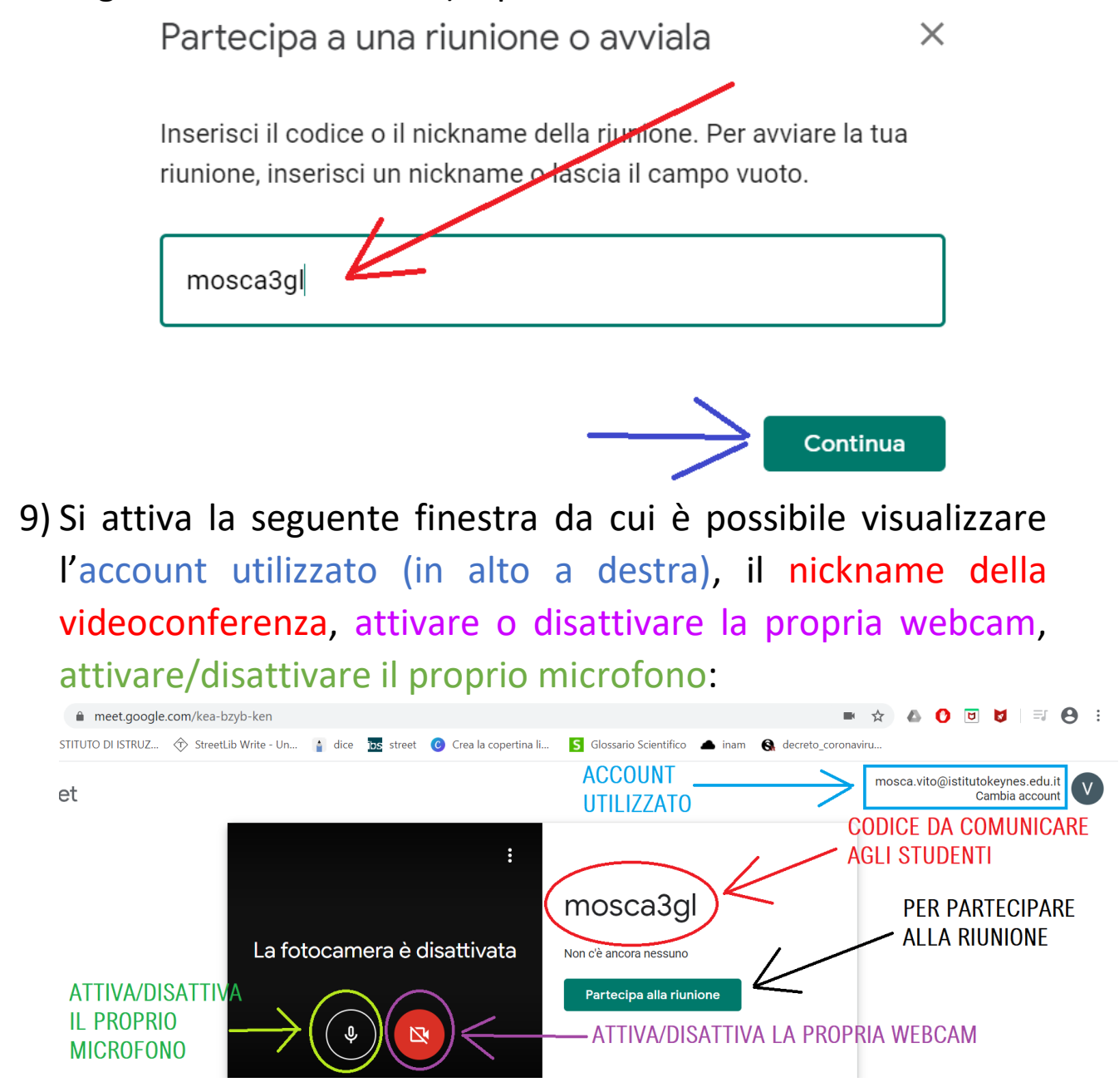

Cliccare su "Partecipa alla riunione"

10) Chiudere la seguente finestra (con la x in alto a destra):

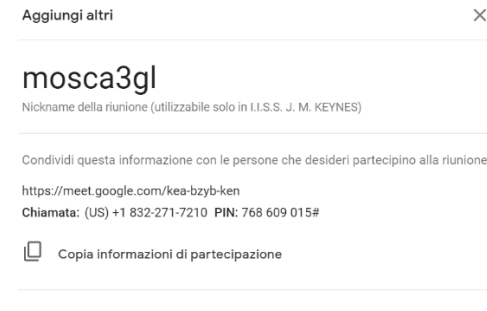

음t Aggiungi

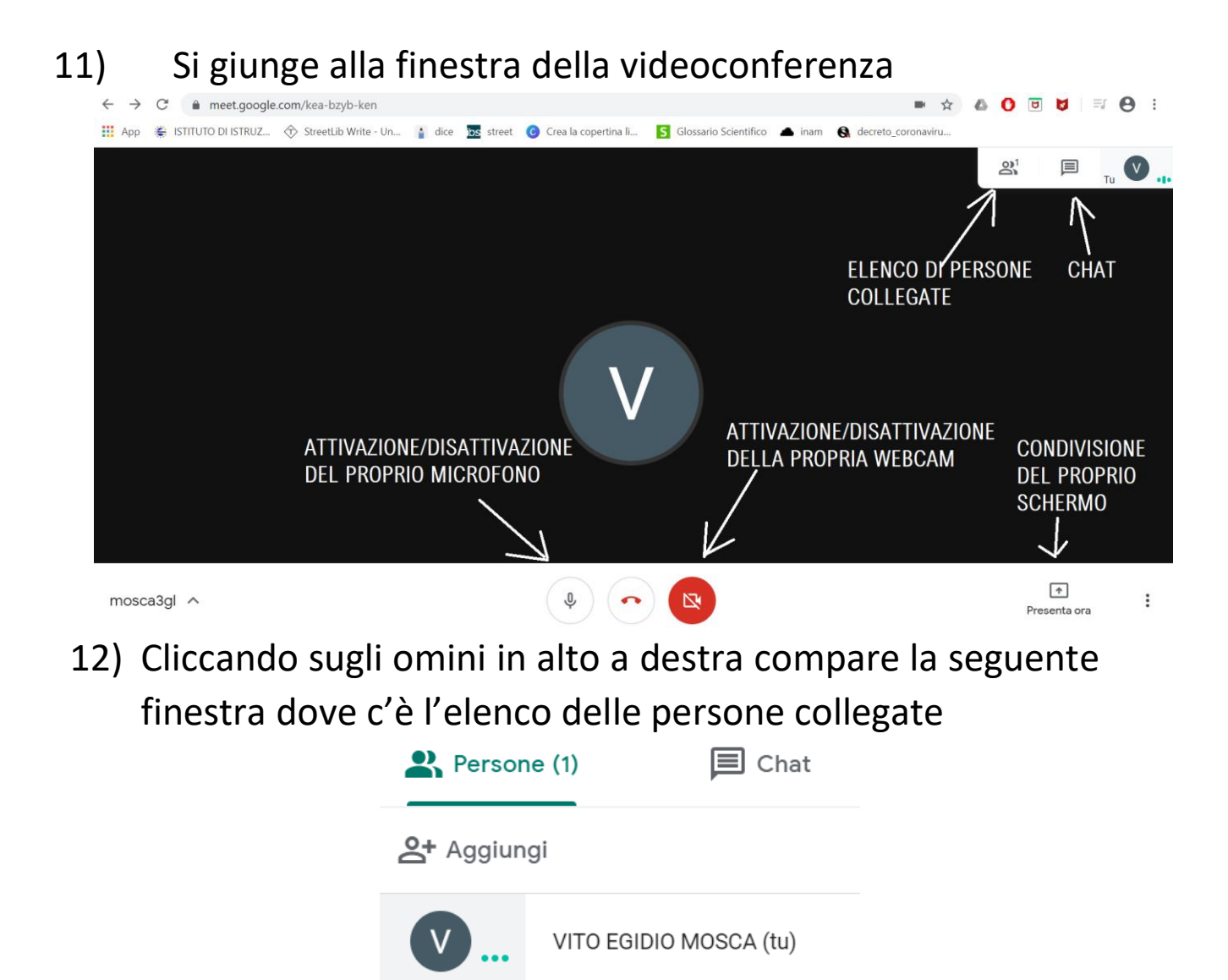

A questo punto si collegheranno gli studenti e sarà possibile fare lezione con loro.

<u>FAQ</u>

1) Come rimuovere uno studente?

Si clicca sulla freccia alla destra dello studente e compare un menù (vedi figura). Si clicca sul tasto "-" in basso a destra

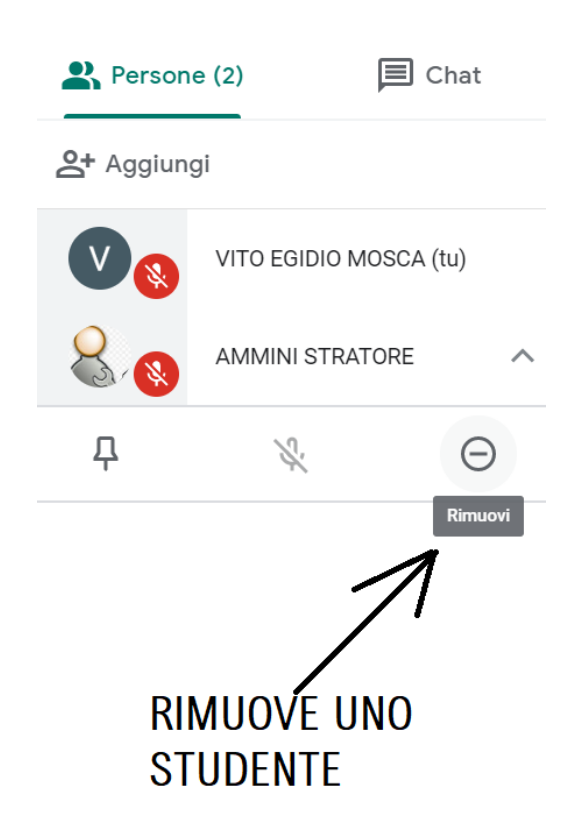

 Come disattivare il microfono di uno studente?
 Si clicca sulla freccia alla destra dello studente e compare un menù (vedi figura). Si clicca sul tasto a forma di microfono

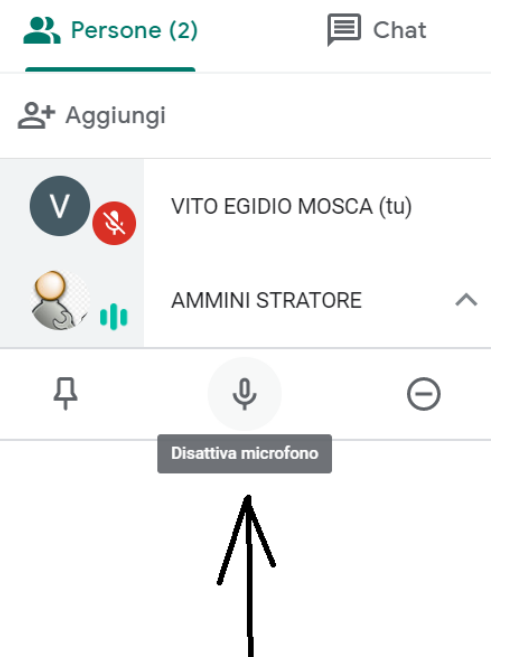

- 3) L'insegnante può attivare il microfono di uno studente? No
- 4) L'insegnante può attivare la webcam di uno studente?
  No
- 5) Lo studente deve avere la webcam attiva?

Sì, deve essere riconoscibile altrimenti lo si esclude dalla videoconferenza.

6) Come faccio a vedere un particolare studente?

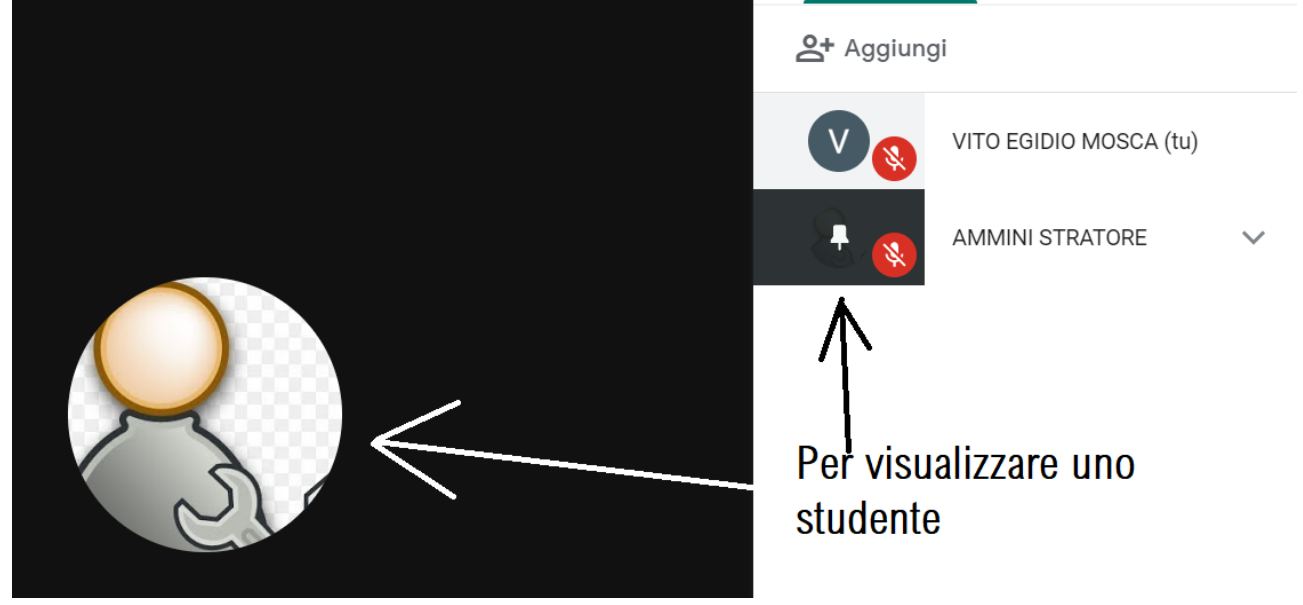

Se si visualizza un simbolo (come sopra) allora lo studente ha la webcam spenta e va chiesto di accenderla.

7) Come faccio a condividere lo schermo del mio pc? Si clicca sul pulsante in basso a destra "Presenta ora"

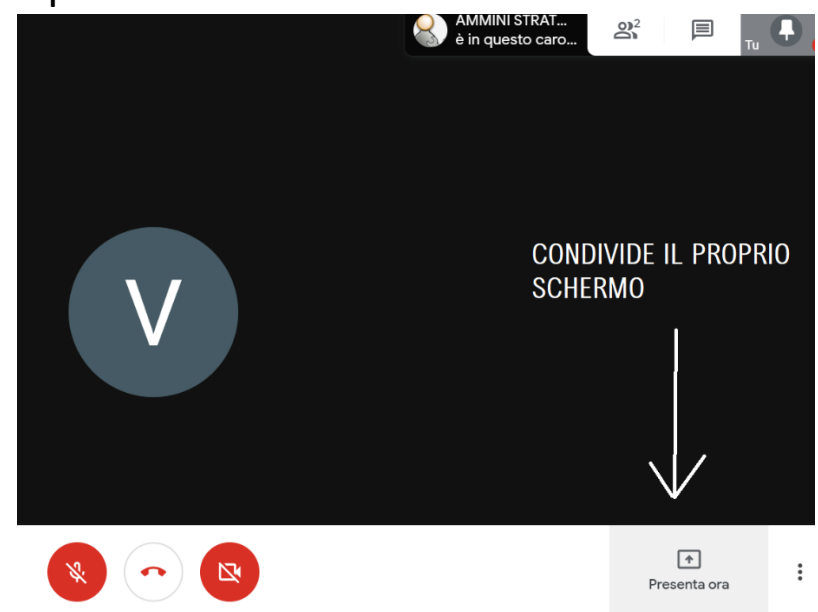

Compare la seguente finestra e si clicca su "Il tuo schermo intero"

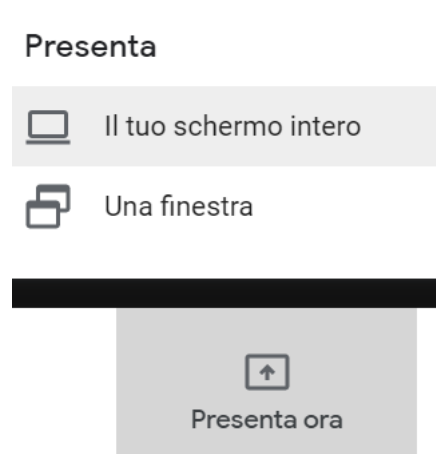

## 8) Si clicca sulla finestra (ciò attiva il pulsante in basso) e poi si clicca su "Condividi"

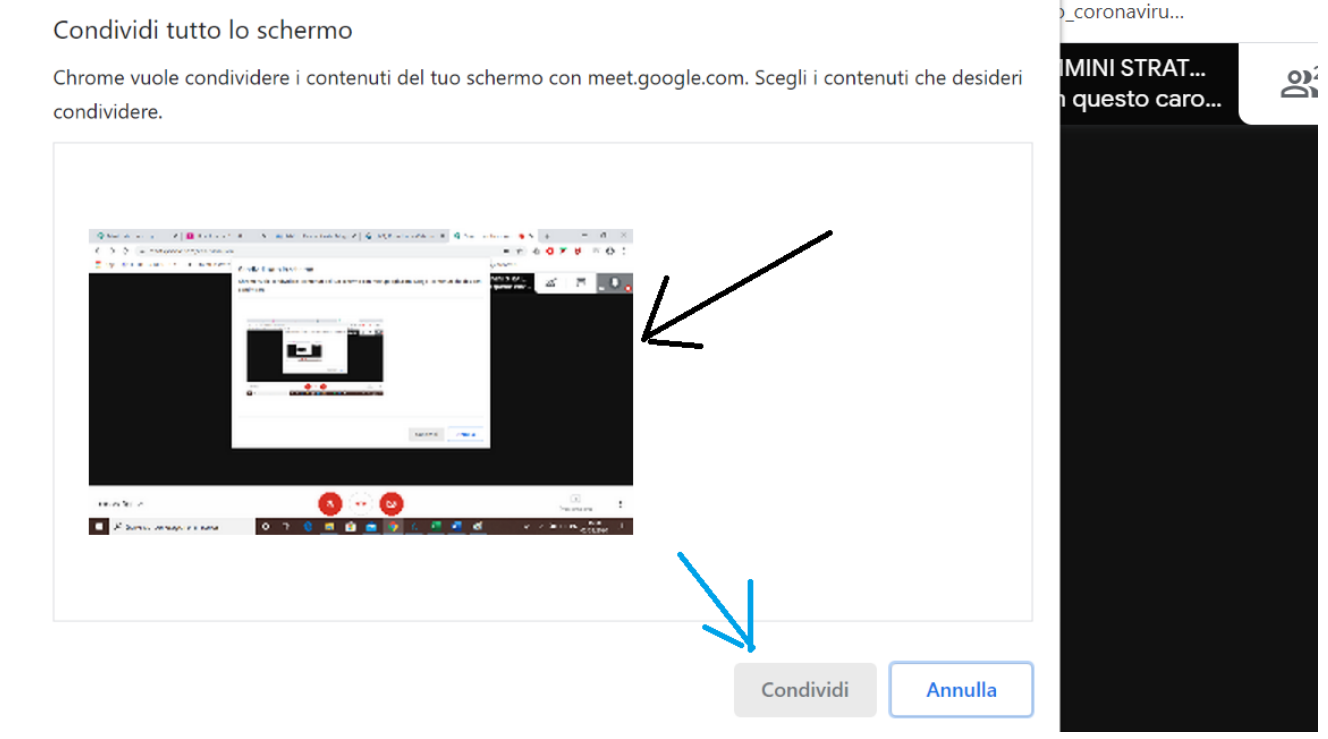

9) Come faccio a terminare la condivisone del mio schermo?

Si clicca su "Stai presentando" e poi su "Interrompi presentazione"

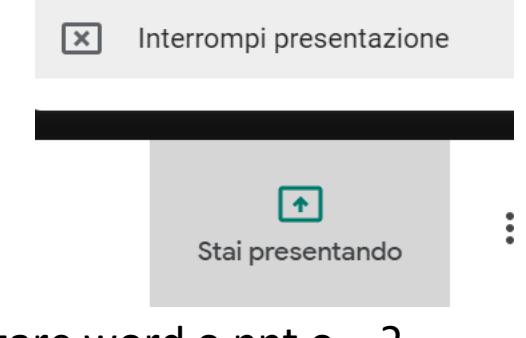

Sì, è sufficiente attivare la presentazione del tuo schermo e poi aprire i tuoi strumenti di lavoro (word, ppt, geogebra...)

11) Può un alunno presentare il suo schermo?

Sì, è sufficiente che faccia lui la precedente operazione.

## SUGGERIMENTI DI UTILIZZO

- 1) La webcam degli studenti deve essere attiva e deve essere riconoscibile altrimenti va escluso dalla video conferenza.
- 2) Dopo che l'insegnante si è presentato alla classe, consiglio di disattivare la propria webcam.
- 3) Quando gli studenti si collegano avranno il proprio microfono aperto. Se il numero di studenti è elevato consiglio di far spegnere a tutti il microfono e se uno studente vuole intervenire durante la lezione, attiva il microfono, dichiara il proprio nome in modo che sia più facile riconoscerlo. L'insegnante seleziona l'alunno con la FAQ 6 ed ascolta la domanda. Quando lo studente termina, disattiva il microfono.
- 4) Quando si termina la lezione, si invitano gli studenti ad abbandonare la sessione premendo sulla cornetta rossa chiusa

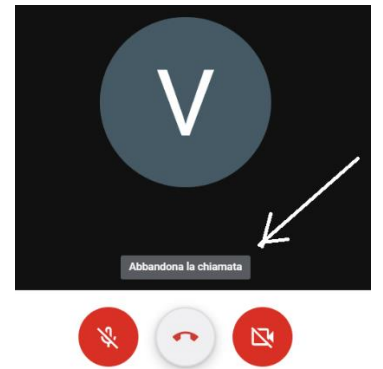

Se qualche studente non abbandona potete forzare voi come nella FAQ 1

- 5) Può capitare che qualche studente vi comunichi che no vede più il vostro schermo. Gli chiedete di abbandonare la videoconferenza e di rientrare. In genere è un problema dovuto alla velocità di connessione dello studente.
- 6) Prima di avviare una videoconferenza fate le provo tra il vostro pc ed il vostro smartphone (scaricate l'app meet di google e simulate uno studente). Se il telefono ed il pc sono nella stessa stanza sentire un fastidioso rumore: o disattivate il microfono o mettete lo smartphone in un'altra stanza.

Prof. Mosca V. E.